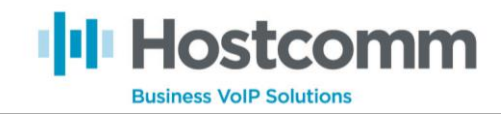

## Listening to Live Calls

To listen to live calls you'll need to follow the instructions below.

- 1. Log in to the dialler as the admin **7777** to the admin interface.
- 2. Register a phone and a user or if you would like us to register one for you for this purpose alone, we can do that for you (We can add a user and phone for monitoring purposes alone).
- 3. Go to **Reports** → **Real-Time Main Report** → **Choose report display options** (highlighted in image below).

| Users Campaigns List          | s Scripts Filters In            | bound User Group   | Remote Agents       | Admin Reports        | 5                |
|-------------------------------|---------------------------------|--------------------|---------------------|----------------------|------------------|
| Real-time repor               | t [choose report display option | <b>1</b>           |                     |                      | _                |
| Refresh: 0                    |                                 |                    |                     |                      |                  |
| RELOAD NOW MODIFY SUMM        | IARY + VIEW MORE                |                    |                     |                      |                  |
| VIEW USER GROUP SHOW SERVE    | R INFO HIDE WAITING CALLS S     | HOW IN-GROUP STATS | SHOW PHONES SHOW CL | JSTPHONES            |                  |
| DIAL LEVEL: 1.000             | TRUNK SHORT/FILL: 0 / 0         | FILTER: NONE       | TIME: 2015-0        | 6-03 13:59:22        |                  |
| DIALABLE LEADS: 8             | CALLS TODAY: 0                  | AVG AGENTS: 0.00   | DIAL METHOD: RATIO  |                      |                  |
| HOPPER ( min/auto ): 10 / 0 D | ROPPED / ANSWERED: 0 / 0        | DL DIFF: 0.00      | STATUSES: XDROP     | , NA, N, DROP, CALLB | K. B. AB, A. NEW |
| LEADS IN HOPPER: 8            | DROPPED PERCENT: 0.00%          | DIFF: 0.00%        | ORDER: DOWN         |                      |                  |
| NO LIVE CALLS WAITING         |                                 |                    |                     |                      |                  |
| NO AGENTS ON CALLS            |                                 |                    |                     |                      |                  |

4. You'll then be displayed with a pop-up :

| Select Campaigns:                                            | CLOSE PANEL                        |
|--------------------------------------------------------------|------------------------------------|
|                                                              | Screen Refresh Rate: 4 seconds ▼   |
|                                                              | Inbound: Yes 🔻                     |
|                                                              | Monitor: MONITOR 🔻                 |
| (To select more than 1 campaign, hold down the Ctrl key and  | Phone: 101                         |
| click)                                                       |                                    |
| Select User Groups:                                          | Dialable Leads Alert: NO 🔻         |
| ALL-GROUPS - All user groups ADMIN - VICIDIAL ADMINISTRATORS | Show Drop In-Group Row:            |
| Agents - Agent User Group                                    | Show Carrier Stats: NO 🔻           |
|                                                              | Agent Time Stats: NO 🔻             |
| v                                                            | SUBMIT                             |
|                                                              | VERSION: 2.8-14 BUILD: 130901-0858 |

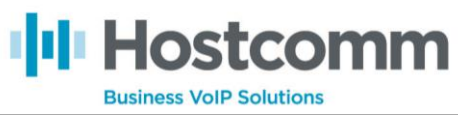

- 5. The part in the red box is what you want to focus on. You may select a particular campaign but it's not entirely necessary.
  - a. The screen refresh rate should be set to 4 seconds (default is 40)
  - b. **Inbound** should be set to Yes
  - c. And the phone is the phone you just registered to listen into calls with e.g. 101
- 6. Once you submit those changes you'll be able to freely listen in to any call you wish by clicking the **LISTEN** (highlighted in the red box) link under the agents session ID:

Keai-time report [ choose report display options ]

| Refresh: 4               |                       |                         |                        |               |                      |                         |             |                |            |
|--------------------------|-----------------------|-------------------------|------------------------|---------------|----------------------|-------------------------|-------------|----------------|------------|
| RELOAD NOW               |                       | ARY + VIEW MORE         |                        |               |                      |                         |             |                |            |
| VIEW USER GRO            |                       |                         | G CALLS SHOW IN-       | GROUP STATS   | SHOW PHONES          | SHOW CU                 | STPHONES    | 1              |            |
|                          |                       |                         |                        |               |                      |                         |             |                |            |
| <b>DIAL LEVEL:</b> 1.000 |                       | TRUNK SHORT/F           | TLL: 0 / 0             | FILTER: NONE  |                      | TIME: 2015-06-03 14:07: |             | :50            |            |
| DIALABL                  | E LEADS: 8            | CALLS TOD               | AY: 0 AVG A            | GENTS: 0.00   | DIAL METHO           | D: RATIO                |             |                |            |
| HOPPER ( mi              | n/auto ): 10 / 0 D    | ROPPED / ANSWER         | ED: 0 / 0 E            | DL DIFF: 0.00 | STATUS               | S: XDROP                | , NA, N, DF | ROP, CALLBK, B | AB, A, NEW |
| LEADS IN I               | HOPPER: 8             | DROPPED PERCE           | NT: 0.00%              | DIFF: 0.009   | % ORDI               | R: DOWN                 |             |                |            |
|                          | WAITING               |                         |                        |               |                      |                         |             |                |            |
| NO LIVE CALLS            | SWAITING              |                         |                        |               |                      |                         |             |                |            |
| 1 agents logge           | ed in <b>0</b> agents | in calls <b>0</b> agent | s waiting <b>1</b> pau | used agents   | <b>0</b> agents in d | ead calls               | 0 agents    | in dispo       |            |
| Vicidial: ag             | ents time on (        | calls campaign:         | all-active  20         | 15-06-03      | 14:07:50             |                         |             |                |            |
| Station                  | User show id in       | nfo Sessionid           | Status pause           | Mm:ss         | Campaign             | Calls                   | Hold        | In-group       |            |
| SIP/cc250                | Hostcomm Test U       | lser 8600051            | PAUSED LOGIN           | 0:21          | 201                  | 0                       |             |                |            |

1 agents logged in on all servers